## Руководство по установке и настройке тестового ПО

## Ограниченное использование ПО

Настоящий документ является результатом интеллектуальной деятельности, исключительное право на которое принадлежит акционерному обществу «Специальные системы» (именуемое далее правообладатель).

Любое использование (как полностью, так и в части) настоящего документа (в частности: копирование, воспроизведение, распространение, доведение до всеобщего сведения и т.д., в цифровой форме и/или на бумажных носителях) допускается только по соглашению с правообладателем. Нарушение исключительного права преследуется в соответствии с законодательством Российской Федерации, нормами международного права.

Правообладатель вправе вносить изменения в программное обеспечение (далее – ПО), настоящую документацию без предварительного уведомления Лицензиата.

## Процедура установки

ПО «ПУ-СОРД» реализовано в виде веб-приложения и поставляется в составе тестового консольного приложения, которое позволяет проверить функционирование DLL.

ПО реализовано на платформе .NET и предназначено для использования в ОС Ubuntu 24.04 LTS (64-bit). Поставляемая версия собрана для платформы dotNET версии 4.6.2. В поставку включен проект Visual Studio, что позволяет, при необходимости, пересобрать ПО с учетом нужной конфигурации ОС и версии платформы dotNET.

## Последовательность установки

1. Запустить на исполнение файл VirtualBox.exe и указать нужный каталог для установки ПО на компьютере под управлением ОС Ubuntu 24.04 LTS. В процессе установки могут всплывать разные предупреждения. Игнорируем их и нажимаем Next. В финале нам откроется главный экран программы с приветствием на русском языке;

2. Запустить на исполнение файл SORD;

| 🜍 Oracle VM VirtualBox Менеджер |                                                                                  |                                                                                                    |                                                       |        | - [ | ) × |
|---------------------------------|----------------------------------------------------------------------------------|----------------------------------------------------------------------------------------------------|-------------------------------------------------------|--------|-----|-----|
| Файл Машина Справка             |                                                                                  |                                                                                                    |                                                       |        |     |     |
| Инструменты                     | <sup>ий</sup><br>Укажите параме                                                  | тры импорта                                                                                                    | ?                                                     | ×      |     |     |
|                                 | Далее перечислены виртуа<br>конфигурации. Большинсте<br>выбранном элементе, либо | льные машины и их устройства, описанные<br>ю из указанных параметров можно изменит<br>отключить используя соответствующие га | е в импортируемой<br>ъ двойным щелчком мыш<br>алочки. | ина    |     |     |
|                                 | Виртуальная система 1                                                            |                                                                                                    |                                                       | ^      |     |     |
|                                 | 😪 Имя                                                                            | SORD                                                                                                    |                                                       |        |     |     |
|                                 | 🗐 Продукт                                                                        | SORD                                                                                                    |                                                       |        |     |     |
|                                 | 🔠 Тип гостевой ОС                                                                | 👹 Windows 2019 (64-bit)                                                                                                    |                                                       |        |     |     |
|                                 | Процессор                                                                        | 4                                                                                                    |                                                       |        |     |     |
|                                 | 🛢 ОЗУ                                                                            | 4096 M5                                                                                                    |                                                       |        |     |     |
|                                 | 💿 DVD-привод                                                                     | $\checkmark$                                                                                                    |                                                       |        |     |     |
|                                 | 🖉 USB-контроллер                                                                 |                                                                                                    |                                                       | ~      |     |     |
|                                 | Папка машины:                                                                    | C:\Users\Admin\VirtualBox VMs                                                                                                |                                                       | ~      |     |     |
|                                 | Политика МАС-адреса: Вн                                                          | ключать только МАС-адреса сетевого адаг                                                                                      | тера NAT                                              | $\sim$ |     |     |
|                                 | Дополнительные опции: 🔽                                                          | Импортировать жёсткие диски как VDI                                                                                          |                                                       |        |     |     |
|                                 | Конфигурация не заверена                                                         |                                                                                                    |                                                       |        |     |     |
| Справка_                        |                                                                                  | <u>Э</u> кспертный режим Назад                                                                                               | <u>Готово</u> <u>О</u> тмен                           | ia     |     |     |
|                                 |                                                                                  |                                                                                                    |                                                       |        |     |     |

- 3. Нажимаем «Готово»;
- 4. Ждем, пока произойдет импорт конфигурации;

| 🗿 Oracle VM VirtualBox Менеджер |                                                                                                    | - 🗆 X    |
|---------------------------------|----------------------------------------------------------------------------------------------------|----------|
| Файл Машина Справка             |                                                                                                    |          |
| Инструменты                     | Создать Добавить Настроить Сброого Запустить                                                                                                    |          |
| SORD -                          | 📃 Общие                                                                                                    | 📃 Превью |
| 2013 🕛 Выключена                | Имя: SORD<br>OC: Windows 2019 (64-bit)                                                                                                    |          |
|                                 | 🔳 Система                                                                                                    |          |
|                                 | Оперативная память: 4096 МБ<br>Процессоры: 4<br>Порядок загузои: Жёсткий диск<br>Паравиртуализация Hyper-V<br>Ускорение: Паравиртуализация Hyper-V | SORD     |
|                                 | 📃 Дисплей                                                                                                    |          |
|                                 | Видеопамять: 128 МБ<br>Графический контроллер: VBoxSVGA<br>Сервер удалённого дисплея: Выключен<br>Запись:                                          |          |
|                                 | Юсители   Контроллер: SATA SATA порт 0: SORD-disk001.vdi (Обычный, 50,00 ГБ) SATA порт 1: [Оттический привод] Пусто                                |          |
|                                 | 🅼 Аудио                                                                                                    |          |
|                                 | Аудиодрайвер: Windows DirectSound<br>Аудиоконтроллер: Intel HD Audio                                                                               |          |
|                                 | 📄 Сеть                                                                                                    |          |
|                                 | Адаптер 1: Intel PRO/1000 MT Desktop (Сетевой мост, 'Intel(R) Ethernet Connection (2) I219-V')                                                     |          |

- 5. Нажимаем «Запустить»;
- 6. Далее вводим пароль от учетной записи Windows.

Пароль:

\$1q2w3e4r

- 7. Запускаем браузер Yandex;
- 8. Нажимаем закладку «SORD»;
- 9. Веб-приложение «ПУ-СОРД» запущено.